## 雲端學園登入方式

步驟一:開啟網頁瀏覽器,輸入網址 <u>https://a001.wzu.edu.tw</u>進入文藻外語大學網頁。 步驟二:點選右上方選項【資訊服務入口網】。

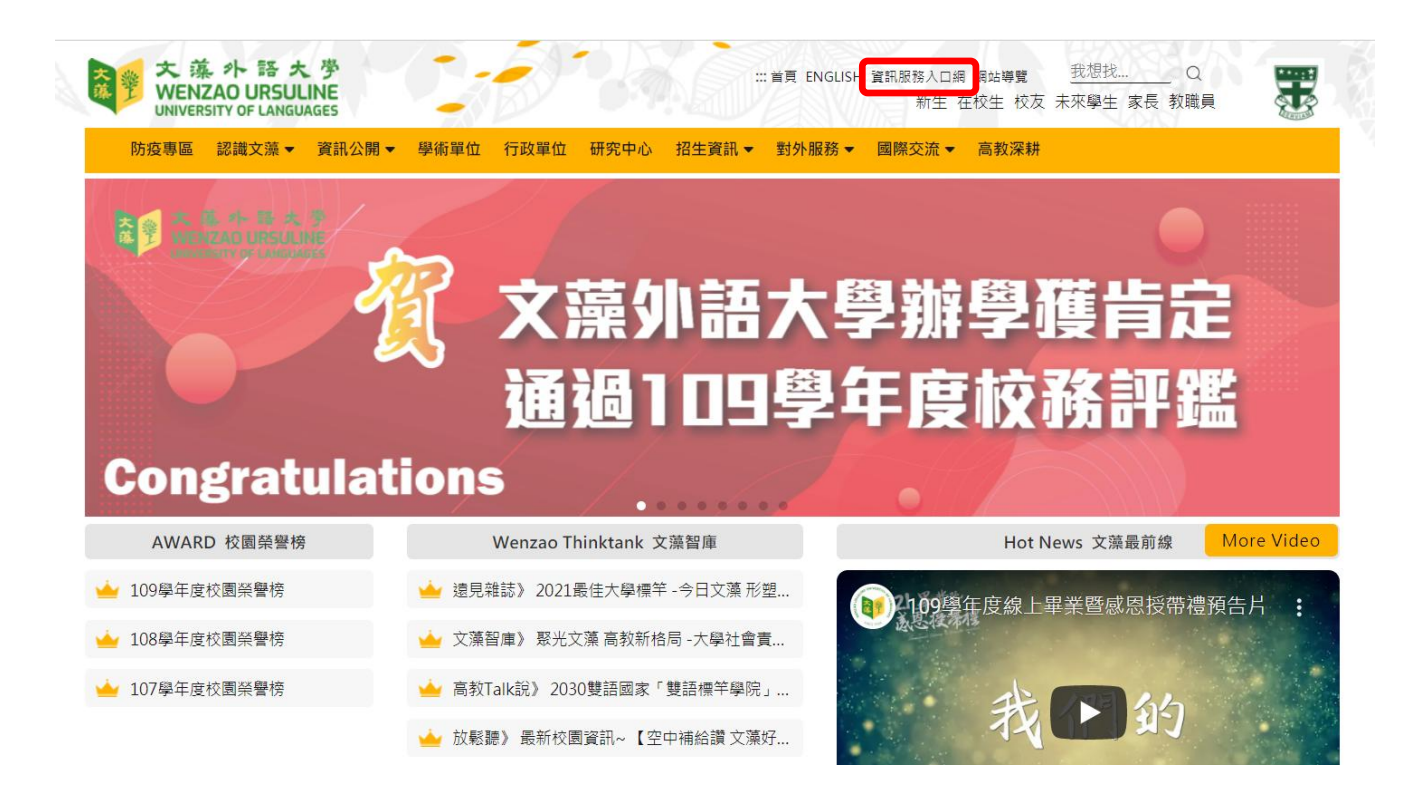

步驟三:登入帳號【學號】及密碼【預設身分證字號】等資訊。

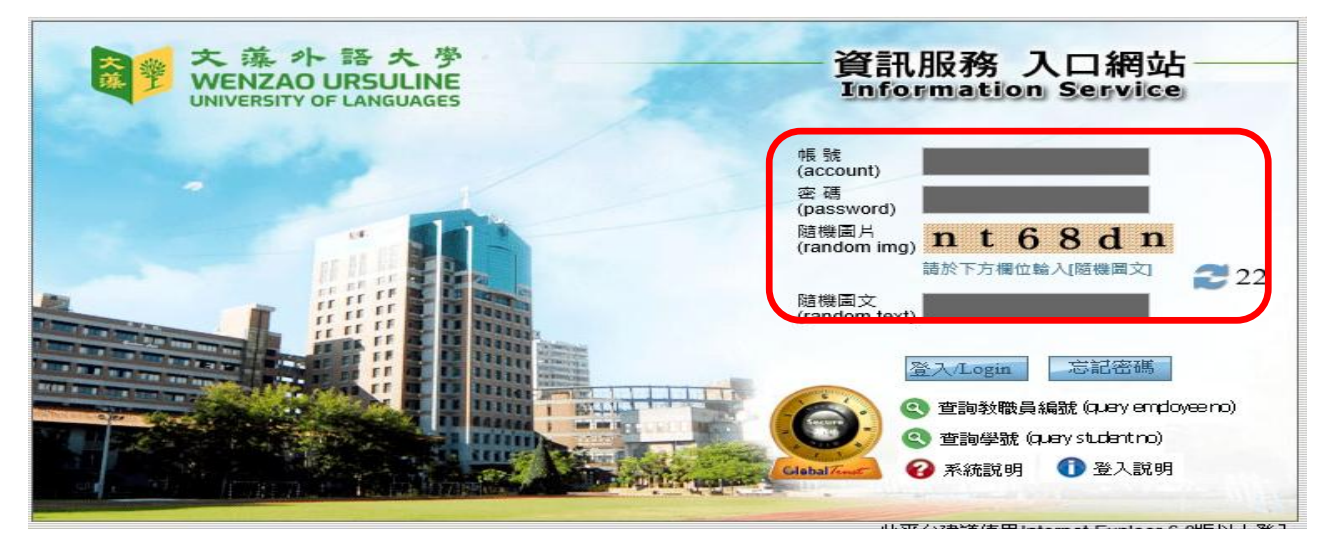

## 步驟四:點選雲端學園-文藻雲端學園。

| 個人資訊                                       | 校園分眾公告・在校生                                                                                           |  |  |  |  |  |  |
|--------------------------------------------|----------------------------------------------------------------------------------------------------|--|--|--|--|--|--|
| 1 我的書籤                                     | 1 [圖書館轉知]114年「臺灣學術電子資源永續發展計畫 - 共用性電子資料庫購置專案」新增類資料庫16種試用<br>2025-02-12 12:43                          |  |  |  |  |  |  |
| بخش، نش(Application System)                | 2 【査官學組】【精知】國家科學及技術委員會徵求114年度第2梯次「科研創業計畫」、自114年2月 17日起至3月17日止受理申請、請查照。<br>2025-02-12 08:27           |  |  |  |  |  |  |
| 雲端學園/服務(Cloud e-Learning)                  | 3 畢業生榮譽_113學年度台灣基督宗教大學校院聯盟獎_申請中<br>2025-02-11 15:21                                                  |  |  |  |  |  |  |
| 日月<br>- □ 文藻雲端學園(Cloude-Learning)          | 4 [圖書館電子資源試用]Wiley Digital Textbooks 電子教科書 Free Trial_Wiley Digital TextBooks<br>2025-02-10 11:52    |  |  |  |  |  |  |
|                                            | 5 【 <b>国書館】Turnitin</b> 論文原創性比對系統2025年3月~5月線上教育訓練<br>2025-02-10 11:50                                |  |  |  |  |  |  |
| → □ 文 (Splashtop)<br>→ C (RealTimeMeeting) | 6<br>2025-02-07 11:21                                                                                |  |  |  |  |  |  |
| (2)                                        | 7<br>【第2次加退選-開放五專四、五年級及二技與四技同學選修】歐亞語文學院113-2開設課程<br>2025-02-07 08:13                                 |  |  |  |  |  |  |
|                                            | [第2次加退選-2月17日(星期一)~2月24日(星期一)] 歓迎修課! 歐亞語文學院113-2專業課程(專業司儀會議主持演録)・培養外語、儀態與主持實力!<br>8 2025-02-07 08:00 |  |  |  |  |  |  |

## 步驟五:點選課程查看課程內容及上課。

| 我的課程      | ~ |                                                           | 雲端學園<br>Cloud e-Learning |             | (          | WEB3) | 校課程  | 9    | <b>h</b>   1 | 登出 繁體中文 |  |  |
|-----------|---|-----------------------------------------------------------|--------------------------|-------------|------------|-------|------|------|--------------|---------|--|--|
| 個人區       |   | 19 19 1                                                   | かった 今 坊 課 程              |             |            |       |      |      |              |         |  |  |
| 我的課程      | • | 2×1±3                                                     | X主 土1X 前 1主              | ±1X8#1E     |            |       |      |      |              |         |  |  |
| 我的設定      | > | 以下是您所修讀的課程,請點選課程名稱進入教室。<br>課程名稱:輸入課程名稱團鍵字 <mark>授导</mark> |                          |             |            |       |      |      |              |         |  |  |
| 我的作業 (46) | > |                                                           |                          |             |            |       |      |      |              |         |  |  |
| 我的考試 (27) | > |                                                           |                          |             |            |       |      |      |              |         |  |  |
| 我的學習歷程    | > | 課程名                                                       | 稱                        | 開始上課        | 截止上課       | 新佈告   | 未繳作業 | 未寫考卷 | 未填問卷         | 身分      |  |  |
| 行事曆       | 2 | 1132E                                                     | ]_先秦諸子選讀01_XF5A          | 2025-01-24  | 2025-07-01 | 0     | 0    | 0    | 0            | 正式生     |  |  |
| 訊息中心 (31) | 2 | 1132E                                                     | 1_歐洲文化資產01_UF4           | 2025-02-11  | 2025-07-31 | 0     | 0    | 0    | 0            | 正式生     |  |  |
| 未讀文章      | 2 | 1131E                                                     | ]_法國文化(二)01_XA50         | 2024-10-01  | 2025-07-31 | 0     | 0    | 0    | 0            | 正式生     |  |  |
| 筆記本       | > | 11216                                                     | ) 育神美術訓約1 川内1            | 20.24 00 01 | 2025 02 20 | 1     | 1    | 0    | 0            | ホポル     |  |  |

學校 EMAIL:學號@student.wzu.edu.tw 密碼同校務資訊系統密碼 請隨時查閱信件,避免遺漏重要通知。

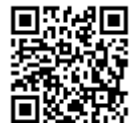

同步教學相關軟體請點選 QR CODE

或至 https://c014.wzu.edu.tw/category/150209 查看